| PANEL DEL ALUMNO: Calificaciones |          |                   |              |
|----------------------------------|----------|-------------------|--------------|
| Código:                          | Elaboró: | Autorizó:         | Nivel de     |
| IT-AM-PA-007                     | SQA      | Dirección General | revisión: 01 |

#### DESARROLLO.

### Panel del alumno: Calificaciones.

- 1. Ingresar a la instancia de la Institución Educativa (ej. escuela.academic.lat).
- 2. Ingresar sus datos de acceso.

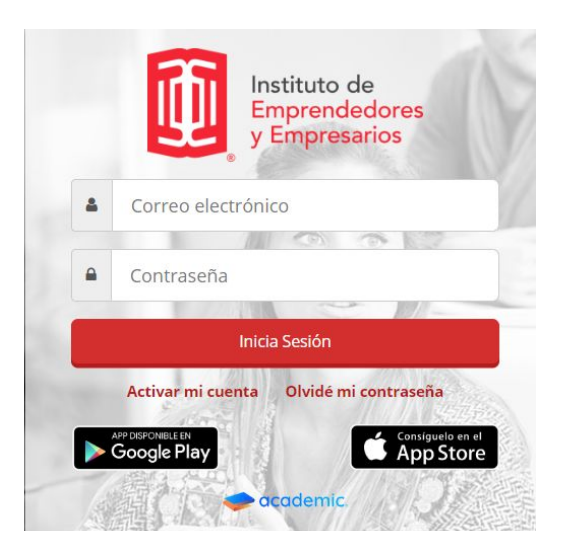

3. Se muestra el tablero del panel.

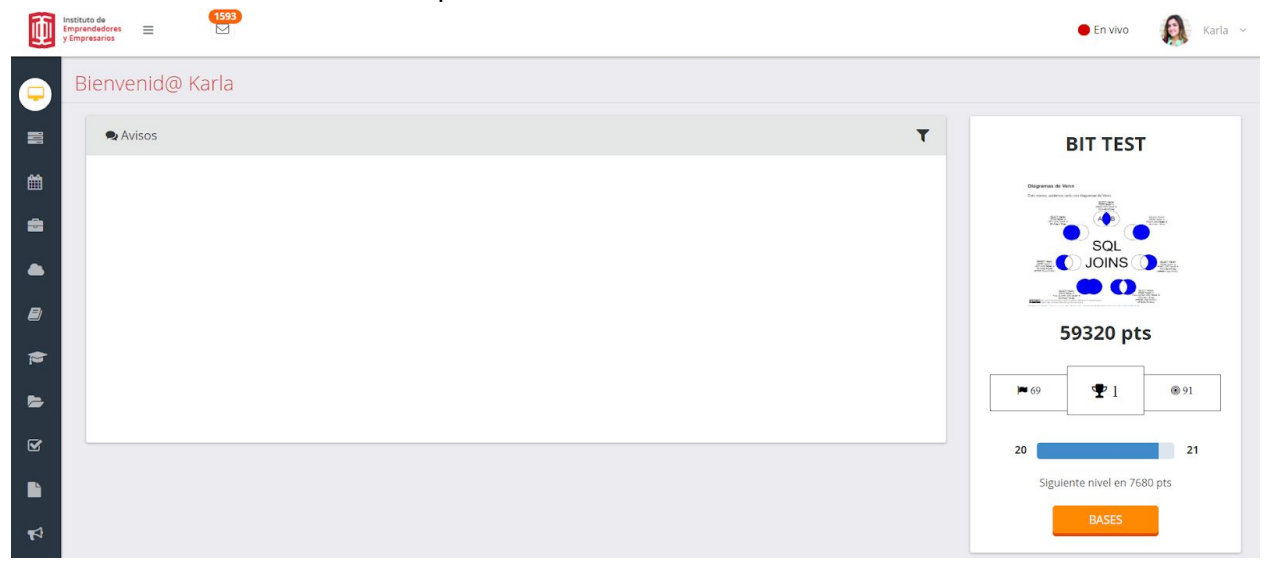

| PANEL DEL ALUMNO: Calificaciones |          |                   |              |
|----------------------------------|----------|-------------------|--------------|
| Código:                          | Elaboró: | Autorizó:         | Nivel de     |
| IT-AM-PA-007                     | SQA      | Dirección General | revisión: 01 |

4. Ir al menú principal y dar clic en Calificaciones.

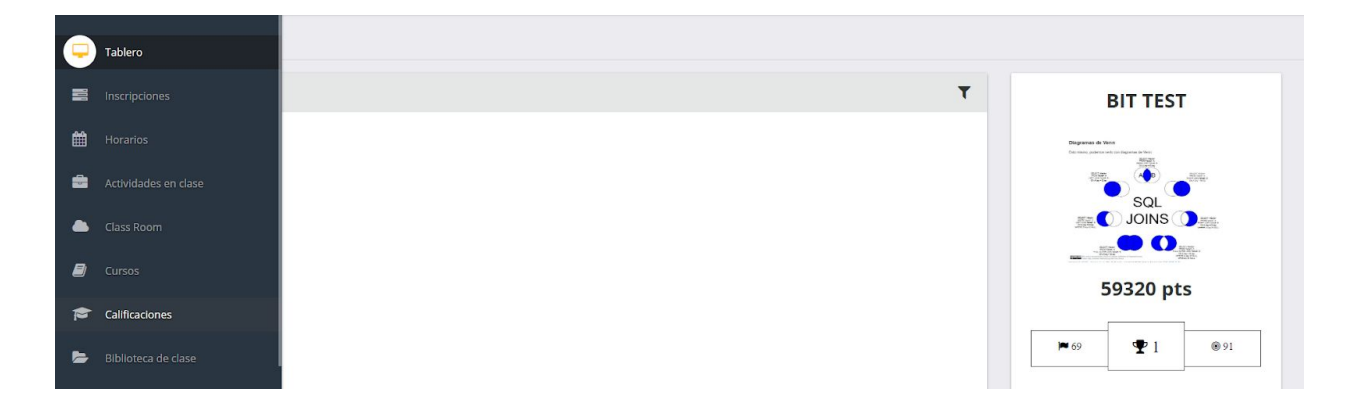

5. La ventana muestra las calificaciones registradas por los profesores en las asignaturas a las que se encuentra inscrito en el ciclo escolar vigente.

| Calificaciones                               |                                                |                    |
|----------------------------------------------|------------------------------------------------|--------------------|
| Periodo seleccionado: May 19-Ago 19 OPCIONES |                                                | Ver más periodos 👻 |
|                                              | O<br>VERTODAS                                  |                    |
| ∨Ocultar/Mostrar Grafica                     | Ver asignatura a través del tiempo - Ninguna - |                    |
| Cuttorio                                     | Promedio de asignaturas por evaluación         |                    |

La ventana cuenta con las siguientes funcionalidades:

Botón Opciones. Para consultar la solicitud de inscripción.
Ver más periodos. Para consultar más periodos.
Ocultar/ Mostrar gráfica. Visualizar las calificaciones en formato de gráfica o de lista.

|              | PANEL DEL ALUI | <b>MNO:</b> Calificaciones |              |
|--------------|----------------|----------------------------|--------------|
| Código:      | Elaboró:       | Autorizó:                  | Nivel de     |
| IT-AM-PA-007 | SQA            | Dirección General          | revisión: 01 |

**VER TODAS.** Para visualizar el registro de calificaciones de todas las asignaturas que está cursando o que cursó en el ciclo elegido.

Ver asignaturas a través el tiempo. Para visualizar el promedio de las asignaturas por evaluación.

| Calificaciones                                                                                                    |                                                                     |
|----------------------------------------------------------------------------------------------------|---------------------------------------------------------------------|
| Periodo seleccionado: May 19-Ago 19 OPCIONES                                                                                                    | Ver más periodos +                                                  |
| ∧Ocultar/Mostrar Grafica                                                                                                    | C<br>VER 10DAG<br>Ver asignatura a travis del tiempo<br>+ Ninguno - |
| Vigregor<br>vigregor<br>vigreg | Prometio de asignaturas por evaluación                              |

#### -Botón Opciones.

Dar clic en Ver solicitud de Inscripción.

| Calificaciones                               |                    |
|----------------------------------------------|--------------------|
| Periodo seleccionado: May 19-Ago 19 OPCIONES | Ver más periodos 🗸 |
| E Ver solicitud de inscripción               |                    |

Se genera la solicitud de inscripción del ciclo elegido.

|                       | Folio:             |          |               |                    |                          |                    |  |
|-----------------------|--------------------|----------|---------------|--------------------|--------------------------|--------------------|--|
| Matrícula             | Fecha de Inscripci | ón       |               |                    |                          |                    |  |
| DATOS DEL ALUMNO      |                    |          |               | DIRECCIÓN DI       | EL ALUMNO                |                    |  |
| Nombre completo       |                    |          | Sexo          | Domicilio          |                          |                    |  |
| Lugar de nacimiento   | Fecha de naci      | miento   | Edad          | Municipio          |                          | Estado             |  |
| Neclonalided          | CURP/ID            |          |               | País               | Teléfonos                | Correo electrónico |  |
| Ocupeción             | Profesión          |          |               |                    |                          |                    |  |
| DATOS DEL TUTOR       |                    |          |               |                    |                          |                    |  |
| Titulo                | Nombre completo    |          | Nacionalidad  |                    | Lugar y fi               | cha de nacimiento  |  |
| Estado Civil          | Ocupeción          | upeción  |               | Dirección completa |                          | Medios de contacto |  |
| DATOS DEL PADRE       |                    |          |               |                    |                          |                    |  |
| Titulo                | Nombre completo    |          | Nacionalidad  |                    | Luger y fi               | cha de nacimiento  |  |
| Estado Civil          | Ocupación          |          | Dirección con | npleta             | pleta Medios de contacto |                    |  |
| DATOS DE LA MADRE     |                    |          |               |                    |                          |                    |  |
| Titulo                | Nombre completo    |          | Nacionalidad  |                    | Lugar y fi               | cha de nacimiento  |  |
| Estado Civil          | Ocupación          |          | Dirección con | npleta             | Medios d                 | e contacto         |  |
| ONTACTO DE EMERGEI    | NCIA               |          |               |                    |                          |                    |  |
| Nombre completo       | Pi                 | rentesco | Teléfi        | onos               | Alergias                 | Padecimientos      |  |
| DATOS DE LA INSCRIPCI | ÓN                 |          |               |                    |                          |                    |  |
| Oferta educativa      | Plantol            | Gredo    | Turno         | Ciclo escola       | r Esi                    | atus Observaciones |  |
| DOCUMENTOS ENTREG     | abos               |          |               | AVISO DE PRIV      | ACIDAD                   |                    |  |
|                       |                    |          |               |                    |                          |                    |  |
|                       |                    |          |               |                    |                          |                    |  |

| PANEL DEL ALUMNO: Calificaciones |          |                   |              |  |
|----------------------------------|----------|-------------------|--------------|--|
| Código:                          | Elaboró: | Autorizó:         | Nivel de     |  |
| IT-AM-PA-007                     | SQA      | Dirección General | revisión: 01 |  |

## -Ver más periodos.

Elegir el periodo a consultar.

| -  |        |       |     |
|----|--------|-------|-----|
| (a | litica | 10126 | 1es |
|    | mee    |       | 100 |

| Periodo seleccionado: May 19-Ago 19 OPCIONES | Ver más periodos 👻                                                                                                    |
|----------------------------------------------|----------------------------------------------------------------------------------------------------|
| ♥<br>VER TODAS                               | May 19-Ago 19 LIC EN ADMON DE EMPRESAS<br>Ene 19-Abr 19 LICENCIATURA EN PEDAGOGÍA<br>Sep 18-Jun 19 LICENCIATURA EN PEDAGOGÍA |

Ocultar/Mostrar gráfica. Dar clic sobre la pestaña.

| Ocultar/Mostrar Grafica | Ver asignatura a través del tiempo |   |  |
|-------------------------|------------------------------------|---|--|
|                         | - Ninguna -                        | • |  |

Al ocultar la gráfica, entonces la vista cambia y se muestran las asignaturas en forma de lista de la evaluación que cuenta con calificaciones finales.

| Primer Parcial                    |        |      |
|-----------------------------------|--------|------|
| TEORÍAS Y CORRIENTES PSICOLÓGICAS |        | 10.0 |
| DEL APRENDIZAJE                   |        |      |
| Tareas                            | 0.00 % |      |
| INTRODUCCIÓN A LA ESTADÍSTICA     |        | 10.0 |
| ANTROPOLOGÍA DE LA EDUCACIÓN      |        | 8.0  |
| Tareas                            | 0.00 % |      |
| DIDÁCTICA I                       |        | 10.0 |

| PANEL DEL ALUMNO: Calificaciones |          |                   |              |  |
|----------------------------------|----------|-------------------|--------------|--|
| Código:                          | Elaboró: | Autorizó:         | Nivel de     |  |
| IT-AM-PA-007                     | SQA      | Dirección General | revisión: 01 |  |

#### -VER TODAS.

| Periodo seleccionado: May 19-Ago 19 🛛 👁 OPCIONES |                                                                    | Ver más periodos 👻 |
|--------------------------------------------------|--------------------------------------------------------------------|--------------------|
|                                                  | ©<br>VER TODAS                                                     |                    |
| AOcultar/Mostrar Grafica                         | Ver asignatura a través del tiempo           - Ninguna -         • |                    |

# Se visualiza el promedio de la asignaturas por evaluación.

| 9<br>8<br>7<br>7<br>6<br>6<br> |                                       |                                                    |                |                                                              |                     |
|--------------------------------|---------------------------------------|----------------------------------------------------|----------------|--------------------------------------------------------------|---------------------|
| 0 +                            | Examen Extraordinario                 | Examen Final                                       | Primer Parcial | Promedio Final                                               | Segundo Parcial     |
|                                |                                       |                                                    | Evaluaciones   |                                                              |                     |
|                                | ANIROPOLOGIA DE LA EDU                | CACION DESARROLLO EDUCATIVO EN LA INFANCIA DUDACTI | Examen F       | ENDERGING EDUCATIONS ACTUALES • EDURING Y CONNENTES PSICULOU | CAS DEL AMMENDICAJE |
|                                | TEORÍAS Y CORRIENTES PSICOLÓGICAS DEL |                                                    | TEORÍAS        | Y CORRIENTES PSICOLÓGICAS DEL                                |                     |
| Ľ                              | APRENDIZAJE                           |                                                    | APRENDI        | IZAJE                                                        |                     |
|                                | INTRODUCCIÓN A LA ESTADÍSTICA         |                                                    | INTRODU        | JCCIÓN A LA ESTADÍSTICA                                      |                     |
|                                | ANTROPOLOGÍA DE LA EDUCACIÓN          |                                                    | ANTROP         | OLOGÍA DE LA EDUCACIÓN                                       |                     |
|                                |                                       |                                                    |                |                                                              |                     |

# -Ver asignatura a través del tiempo.

# Elegir una asignatura.

| AOcultar/Mostrar Grafica | Ver asignatura a través del tiempo                |  |
|--------------------------|---------------------------------------------------|--|
|                          | TEORÍAS Y CORRIENTES PSICOLÓGICAS DEL APRENDIZAJE |  |
|                          | - Ninguna -                                       |  |
|                          | TEORÍAS Y CORRIENTES PSICOLÓGICAS DEL APRENDIZAJE |  |
| 12 -                     | TENDENCIAS EDUCATIVAS ACTUALES                    |  |
|                          | INTRODUCCIÓN A LA ESTADÍSTICA                     |  |
|                          | DIDÁCTICA I                                       |  |
| 10 -                     | DESARROLLO EDUCATIVO EN LA INFANCIA               |  |
| 9 -                      | ANTROPOLOGÍA DE LA EDUCACIÓN                      |  |

| PANEL DEL ALUMNO: Calificaciones |          |                   |              |  |
|----------------------------------|----------|-------------------|--------------|--|
| Código:                          | Elaboró: | Autorizó:         | Nivel de     |  |
| IT-AM-PA-007                     | SQA      | Dirección General | revisión: 01 |  |

se muestra la ventana con el promedio general de la asignatura en las evaluaciones que cuentan con calificación final.

En la parte inferior se muestra la calificación final obtenida en cada asignatura y si la asignatura se evalúa a través de una rúbrica, se muestran los aspectos y el porcentaje obtenido.

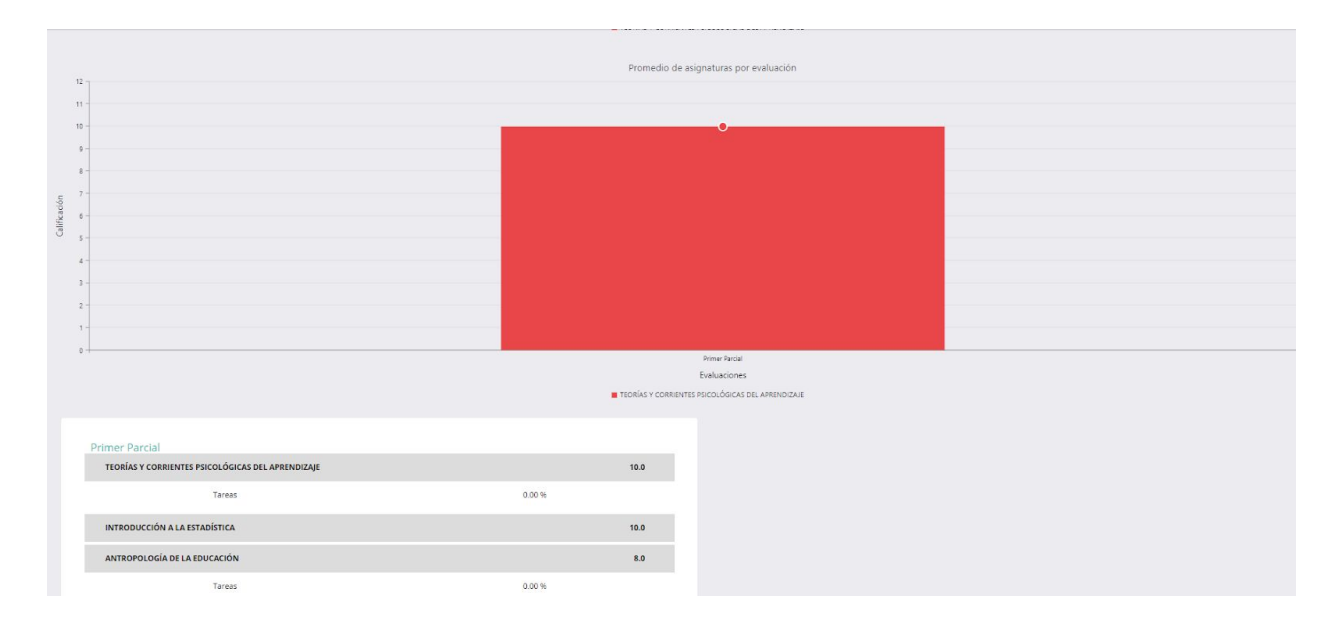